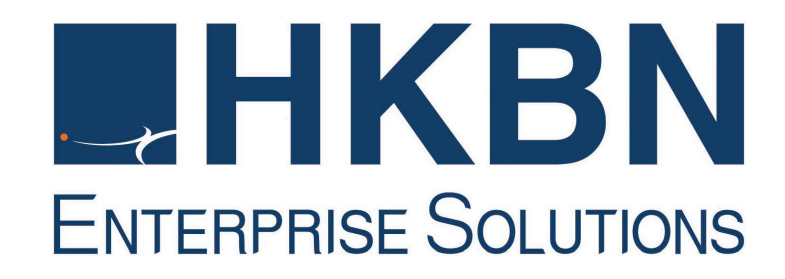

# Unified Communications Communication Manager Portal User Quick Guide

### Overview

It is a simple quick reference guide of HKBN Unified Communications (UC) Communication Manager Portal. In this guide, it will mention the general usage of portal, and simple call management of HKBN UC lines.

For the full set of detail descridion of Communication Manager Portal, please refer to user manual.

# Recommended PC requirement for UC Communication Manager Portal and Add-on

- PC (Intel P4 2.0G, 1G RAM or above)
- Microsoft Window XP SP2 or above
- Microsoft Internet Explorer 6.0 SP2 or above

### Content

| Ove | erview2                                      |
|-----|----------------------------------------------|
| Cor | ntent3                                       |
| 1.  | Open Communication Manager Portal5           |
|     | Access Portal 5                              |
|     | Open Portal by direct link                   |
|     | Open Portal in HKBN website                  |
|     | UC Notifier                                  |
|     | Install the ActiveX Plugin6                  |
| 2.  | Portal Operation8                            |
|     | Click-to-Call                                |
|     | Click Number to Call                         |
|     | Dial a Number in Portal                      |
|     | Monitor Calling Status                       |
|     | Show Line status9                            |
|     | Manage Incoming Call                         |
|     | Portal Management                            |
|     | Change Login Password10                      |
| 3.  | Call History11                               |
|     | Checking Call History11                      |
|     | Open Call Logs History11                     |
|     | Find Missed Calls11                          |
|     | Manage Call History 12                       |
|     | Delete Unwanted Records 12                   |
|     | Export Call Records                          |
|     | Add number to Personal Phonebook             |
| 4.  | Voice Message14                              |
|     | Checking Voice Message 14                    |
|     | Open Voice Mail Logs                         |
|     | Voice Message Alert 14                       |
|     | Manage Voice Message 15                      |
|     | Click-to-listen Voice Message (in Web)15     |
|     | Click-to-listen Voice Message (by phone set) |
|     | Delete Unwanted Message 16                   |
| 5.  | Phone Book                                   |
|     | View Phone Book                              |
|     | Open Personal Phone Book17                   |

|    | Open Corporate Phone Book17                        |
|----|----------------------------------------------------|
|    | Manage Phone Book                                  |
|    | Add Personal Contact                               |
|    | Edit Personal Contact                              |
|    | Search Personal Contact 19                         |
|    | Massive Management Contact 19                      |
|    | Export Personal Contact                            |
|    | Import Personal Contact 20                         |
| 6. | Call Feature Management22                          |
|    | Long Distance Call 22                              |
|    | Lock IDD call                                      |
|    | Caller Number Display 22                           |
|    | Alter CLI delivery                                 |
|    | Call Forward23                                     |
|    | Set Call forward in Portal 23                      |
|    | Call Waiting 24                                    |
|    | Enable / Disable Call waiting in Portal            |
|    | Anonymous Rejection                                |
|    | Reject Anonymous Call                              |
|    | Simultaneous Ring25                                |
|    | Make your mobile / fixed line ring with desk phone |

### 1. Open Communication Manager Portal

### **Access Portal**

#### **Open Portal by direct link**

Open web browser and go to the link: http://uc.hkbnes.net.

| ield |
|------|
| ï    |

| Communication N |                                                              |                                                                       |
|-----------------|--------------------------------------------------------------|-----------------------------------------------------------------------|
| Service Number  |                                                              |                                                                       |
| Password        |                                                              |                                                                       |
| 0               | Forgot Password                                              |                                                                       |
|                 | Remember Service Number                                      |                                                                       |
| Lo              | gin                                                          |                                                                       |
|                 | This site is best viewed with<br>Screen resolution of 1024 x | broadband and Microsoft Explorer 8.0.<br>768 or above is recommended. |
|                 | HKBN Home   Privacy Po                                       | licy   Disclaimer   Terms & Conditions                                |
|                 |                                                              |                                                                       |
| © HKBN          | Enterprise Solutions Limited 2016. All Righ                  | its Reserved.                                                         |

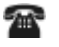

2

2

2

Press Login

*Note: The default password is <u>BR first 6 digit</u>, please change password once the first login.* 

#### **Open Portal in HKBN website**

Open web browser and go to the link: http://hkbnes.net/en/accountservices. Choose "Other Services" and click "Unified Communication".

| Account Login          |   |
|------------------------|---|
| MyAccount              | > |
| Broadband Network      | ~ |
| Cloud Solutions        | ~ |
| Voice Communication    | ~ |
| Other Services         | • |
| Call Manager           |   |
| Unified Communications |   |
| Webmail                |   |

| ١IJ | Payment Methods                                                                      |   |
|-----|--------------------------------------------------------------------------------------|---|
| À   | By Mail                                                                              | ~ |
|     | In Person                                                                            | ~ |
| D   | By Autopay/ Credit Card                                                              | ~ |
| PPS | Payment By Phone Service (PPS)                                                       | ~ |
| Ĥ   | Through 7-Eleven/ Circle K Convenience Store/<br>VanGO Conveience Store/ CR Vanguard | ~ |
| е,  | Through Internet Banking                                                             | ~ |
|     | Through HSBC/ Hang Seng Bank<br>Automatic Teller Machines (ATM)                      | ~ |
|     | Through ATM with JET PAYMENT Service                                                 | ~ |
| E   | Cheque Deposit Machine                                                               | ~ |
|     |                                                                                      |   |

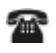

Under Unified Communication, enter your 8-digit Line Number and **Password** to login UC Communication Manager Portal.

| o <u>Forget Password</u>                                                                       | Retrieve your WebFax or Voice Mail and manage your settings for 009 Hong Kong<br>Connect Service anywhere.                                          |
|------------------------------------------------------------------------------------------------|----------------------------------------------------------------------------------------------------|
| Unified Communicati<br>Username /<br>Service Number:<br>Password:<br>• Forget Username / Passw | ONS Submit > Reset To login your web portal of Unified Communications.                                                                              |
| Webmail<br>Username: [<br>Password: [                                                          | @         @riwtbb.com         @gigalinkmail.com         Bubmit >       Reset         Check your email anywhere with the convenient Webmail service. |

*Note: The default password is <u>BR first 6 digit</u>, please change password once the first login.* 

### **UC Notifier**

#### Install the ActiveX Plugin

During the first time login by Internet Explorer (6.0 or above), HKBN UC will prompt user to install the ActiveX Notifier component through the user interface in below.

| ⑦ 這個網站想要執行下列附加元件:來自                      | - '控制項名稱無法使用' 的 '無法使用'。如果您信任該網站及附加元件,而且要讓它執行,訴 | 按這裡                |                                                                   | - |
|------------------------------------------|------------------------------------------------|--------------------|-------------------------------------------------------------------|---|
| 了 2000的202000000000000000000000000000000 | Unified Communications                         | Welcome, S<br>Tel: | 執行附加元件( <u>R)</u><br>在所有網站執行附加元件( <u>A)</u><br>有什麼風險?( <u>W</u> ) |   |
| HONG KONG<br>BROADBARD SETWORK           | Communication Manager                          | Fax:               | 資訊列説明(])                                                          |   |

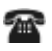

If user chooses to install the ActiveX control, the ActiveX control will be downloaded to user's PC and another alert prompt will be displayed.

| Internet Exp | lorer - 安全性警告                                                                                      |  |
|--------------|----------------------------------------------------------------------------------------------------|--|
| 您是否要執        | 行此 ActiveX 控制項?                                                                                    |  |
| 名稱:<br>發行者:  | : 無法使用<br>: 控制項名稱無法使用                                                                              |  |
|              | 執行( <u>R</u> ) 不要執行( <u>D</u> )                                                                    |  |
| 8            | 當您安裝其他程式或安裝 Windows 時,ActiveX 控制項已新增到電腦中。不過,您應<br>亥只有在信任要求該 ActiveX 控制項的發行者及網站時才執行它。 <u>有什廖風險?</u> |  |

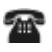

Press 'run' to proceed with the installation, the ActiveX Notifier will be installed on user's PC.

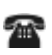

With the successful installation, HKBN UC CM portal can now communicate with the ActiveX control and user will be notified of the number of new voicemail messages and missed called by the notifier.

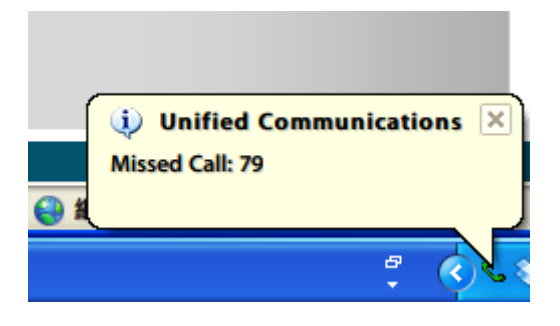

### 2. Portal Operation

### **Click-to-Call**

#### **Click Number to Call**

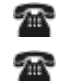

In portal, under Call History / Phonebook Tab;

Click the number / contact name can activate outgoing call;

| Call History                                                             | Voice Mail             | Phone Book     | WebFax                        | SMS      | Service Profil                                 | le          |
|--------------------------------------------------------------------------|------------------------|----------------|-------------------------------|----------|------------------------------------------------|-------------|
| 🕓 Conf 🥝                                                                 | Fwd 🧐 Trf              | 💕 Add Contact  | 🔟 Delete 🛛                    | Export   | Cal                                            | I Type: All |
| Call Type                                                                | Name                   | IDD            | Number                        |          | Date 🔻                                         | Duration    |
| Answered                                                                 | Poly                   |                | <u>801</u>                    |          | 2016/03/15 15:51:47                            | 7 00:29:05  |
| Answered                                                                 |                        |                | Metionen                      |          | 2016/03/15 15:51:31                            | 1 00:00:10  |
|                                                                          |                        |                |                               |          |                                                |             |
| Answered                                                                 | Barlin, Chan           |                | latio (ba                     |          | 2016/03/15 15:51:27                            | 7 00:00:04  |
| Call History                                                             | Voice Mail<br>vd WTrf  | Phone Book Wet | PFax SI<br>e <b>€⊡Import</b>  | MS Serv  | 2016/03/15 15:51:27                            | 7 00:00:04  |
| Call History                                                             | Voice Mail<br>vd C Trf | Phone Book Wet | oFax Si<br>e <b>()</b> Import | VIS Serv | 2016/03/15 15:51:27<br>ice Profile<br>Position | 7 00:00:04  |
| Call History<br>Call History<br>Conf Conf<br>Page: IV<br>Name<br>Weather | Voice Mail<br>vd C Trf | Phone Book Wet | Fax Si<br>e Elmport           | MS Serv  | 2016/03/15 15:51:27<br>ice Profile<br>Position | 7 00:00:04  |

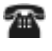

Your phone will ring first, then at the same time your phone will automatically call the receiver.

#### **Dial a Number in Portal**

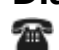

In portal, enter the number in call panel;

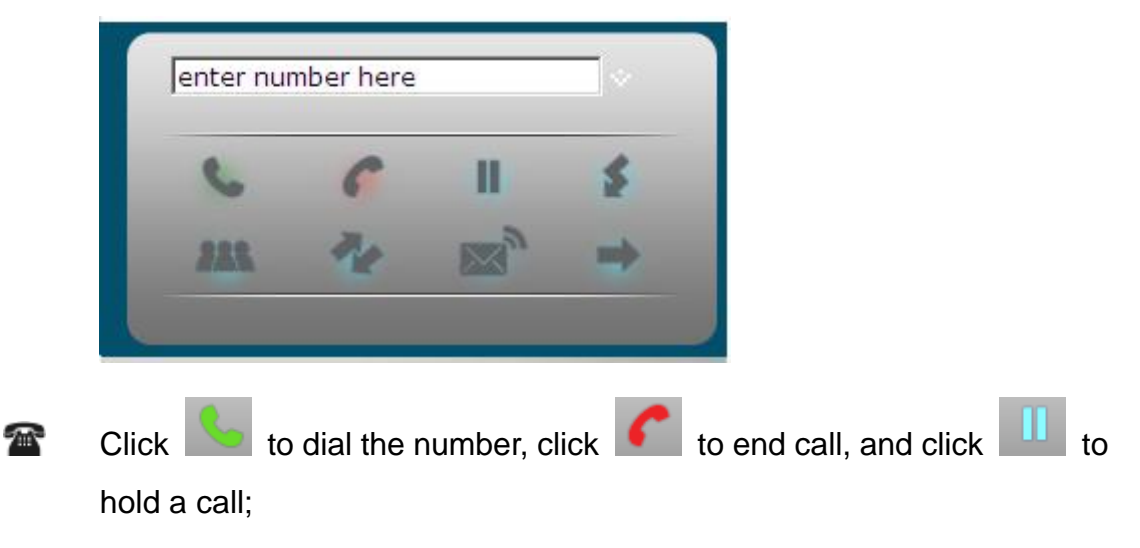

### **Monitor Calling Status**

#### Show Line status

In portal, under **Call Panel**, the active call is shown if any;

| CALL PANEL           | Phone Online 🛛 Office 🖃 | Presence Office 👤 |
|----------------------|-------------------------|-------------------|
| Name (Company)       | Phone Number            | Status (Duration) |
| 📕 Weather Report     | 918503                  | 🧐 ( 00:00:14 )    |
| 🗹 T65 TestPhone 5457 |                         | ( 00:00:00 )      |
|                      |                         |                   |

#### Manage Incoming Call

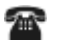

Select the call by click the checkbox in front in call panel:

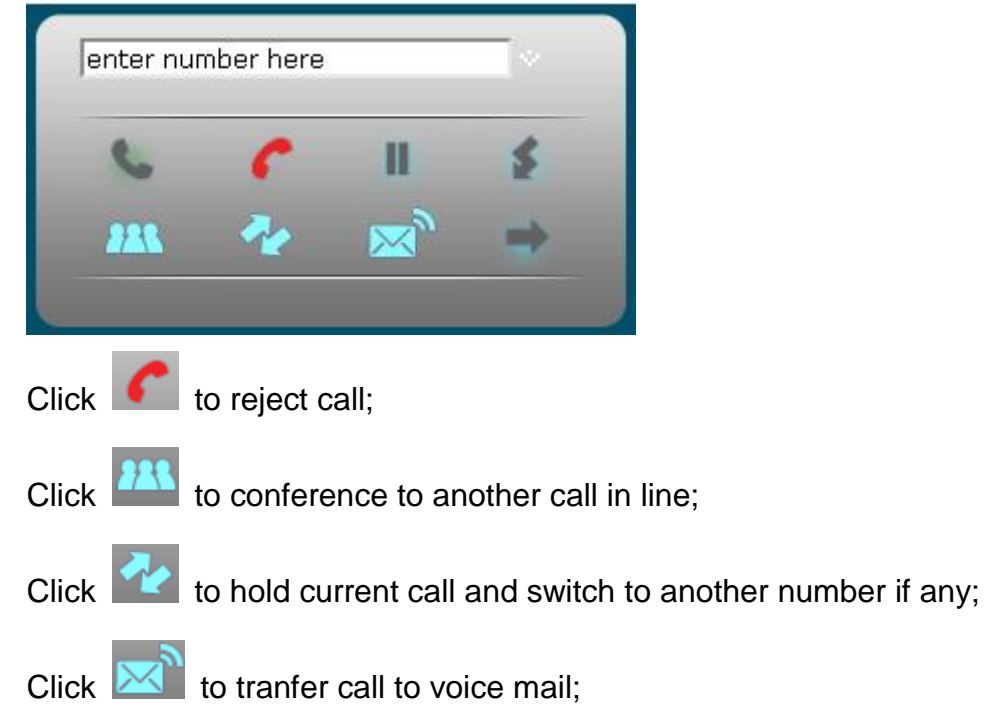

Note: If you forgot your password, you may use the "Forgot password" function in the login page to get back your password in your registered email. If you forgot or didn't register email in the portal, pls contact your administrator.

### Portal Management

#### Change Login Password

In portal, under Service Profile Tab;

Go to My Profile, Change Password;

| * Change Password               | O User login password              |
|---------------------------------|------------------------------------|
| User Login Password             |                                    |
| Long Distance Call              | New password:<br>(6~16 characters) |
| Do Not Disturb<br>Password      | Re-type password:                  |
| Follow Me Password              |                                    |
| Activation and<br>Presence Mode |                                    |
| Change Password                 |                                    |
|                                 |                                    |
|                                 |                                    |
|                                 | 😥 Save 😥 Close                     |
| Done                            | 💽 Internet 🖓 🕶 🔍 100% 💌            |

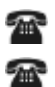

Enter your new password, and press Save.

Please notice that, there will have a confirm message after success

| * Change Password                                                                                                    | • User login password                                             |                   |                |
|----------------------------------------------------------------------------------------------------|-------------------------------------------------------------------|-------------------|----------------|
| User Login Password<br>Voice Mail Password<br>Long Distance Call<br>Password<br>Do Not Disturb<br>Password<br>Follow Me Password<br>Remote Call Forward<br>Activation and<br>Presence Mode<br>Change Password | User login password saved     New password:     Re-type password: | (6~16 characters) |                |
|                                                                                                    | 😥 Save 😥 Close                                                    |                   |                |
|                                                                                                    |                                                                   | 😜 Internet        | 🕋 🕶 🔍 100% 💌 🎢 |

### 3. Call History

### **Checking Call History**

#### **Open Call Logs History**

1

Login portal, under Call History Tab;

| CALL PANEL              |               | Phone O   | nline Office | Prese               | ence Office 🗸     |
|-------------------------|---------------|-----------|--------------|---------------------|-------------------|
| Name (Company)          |               |           | Phone Numbe  | ۲                   | Status (Duration) |
|                         |               |           |              |                     |                   |
|                         |               |           |              |                     |                   |
|                         |               |           |              |                     |                   |
| Call History Voice Mail | Phone Book    | WebFax    | SMS          | Service Profile     | 3                 |
| Onf OF Wd Of Trf        | 合 Add Contact | 🔟 Delete  | Export       | Call                | Type: All 🔽       |
| Call Type Name          | IDD           | Number    |              | Date 🔻              | Duration          |
| Answered                |               | lais 24   |              | 2016/03/15 15:51:47 | 00:29:05          |
| Answered                |               | Test Inc. |              | 2016/03/15 15:51:31 | 00:00:10          |

## Find Missed Calls

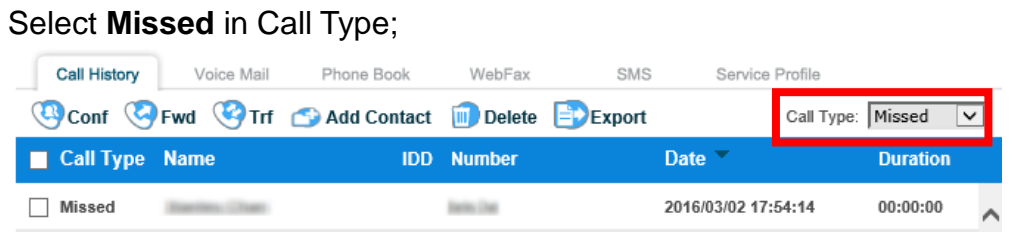

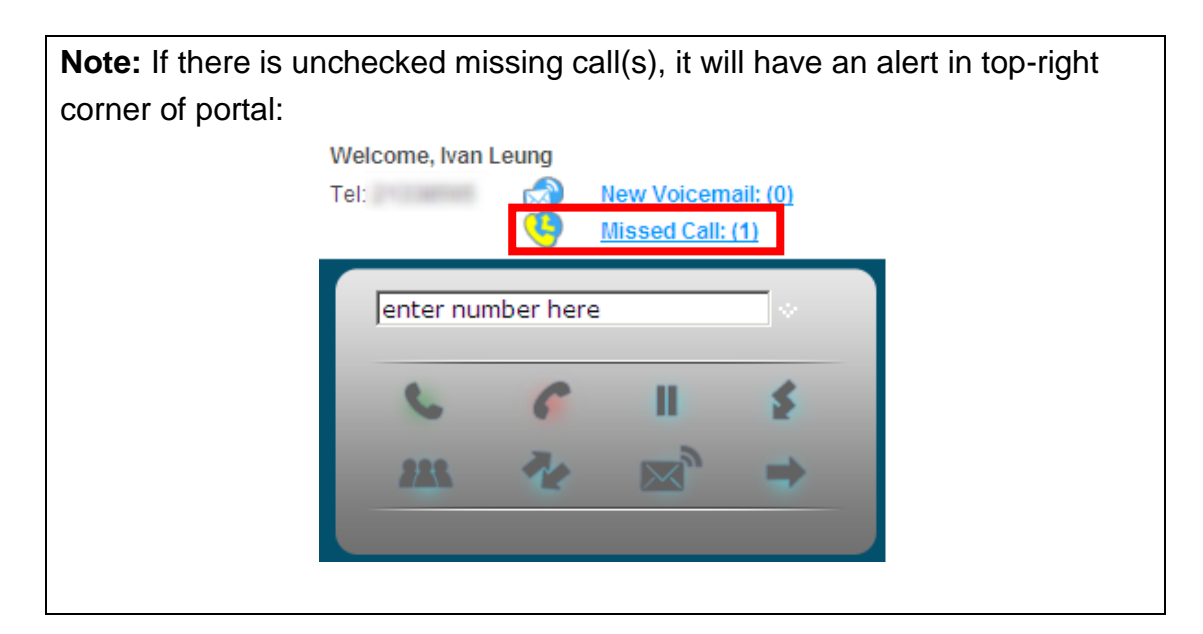

### Manage Call History

#### **Delete Unwanted Records**

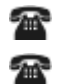

Click checkbox in the front of corresponding log records;

Press Delete to erase log records;

| Call History | Voice Mail     | Phone Book    | WebFax       | SMS    | Service Profile     | <b></b>  |   |
|--------------|----------------|---------------|--------------|--------|---------------------|----------|---|
| 🕓 Conf 🥝     | Fwd 🧐 Trf      | 合 Add Contact | 🔟 Delete     | Export | Call Ty             | pe: All  | ~ |
| Call Type    | Name           | IDD           | Number       |        | Date 👻              | Duration |   |
| Answered     | Incise Charl   |               | Barlin, Date |        | 2016/03/15 15:51:47 | 00:29:05 | ~ |
| Answered     |                |               | histian      |        | 2016/03/15 15:51:31 | 00:00:10 |   |
| Answered     | Interior Chart |               | Intits Date  |        | 2016/03/15 15:51:27 | 00:00:04 |   |
| Answered     |                |               | history      |        | 2016/03/15 15:50:55 | 00:00:07 |   |
| Answered     | Dartin, Chat   |               | teerine. Dan |        | 2016/03/15 15:50:47 | 80:00:00 |   |
| Answered     | Press Classes  |               | history      |        | 2016/03/15 15:46:00 | 00:00:29 |   |
| Answered     | Itarites Chatt |               | Barlis Dat   |        | 2016/03/15 15:38:56 | 00:01:11 |   |
| Outgoing     | all section of |               | hterian      |        | 2016/03/15 14:32:32 | 00:00:01 |   |

#### Export Call Records Press Export to do

Press Export to download zipped logs file in form of CSV;

| CALL PANEL                                                                                                    |            |               | Phone Or  | nline Office | ~             | Presence   | Office      | ~   |
|----------------------------------------------------------------------------------------------------|------------|---------------|-----------|--------------|---------------|------------|-------------|-----|
| Name (Compar                                                                                                    | ny)        |               |           | Phone Numbe  |               | Stat       | us (Duratio | on) |
|                                                                                                    |            |               |           |              |               |            |             |     |
|                                                                                                    |            |               |           |              |               |            |             |     |
|                                                                                                    |            |               |           |              |               |            |             |     |
| Call History                                                                                                    | Voice Mail | Phone Book    | WebFax    | SMS          | Service       | e Profile  |             |     |
| 🕓 Conf 🥝 Fwo                                                                                                    | hT 🧐 t     | 合 Add Contact | 🔟 Delete  | Export       |               | Call Type: | All         | ×   |
| Call Type National Control National Control National C | me         | IDD           | Number    |              | Date 👻        |            | Duration    | 1   |
| Answered                                                                                                    | des Date   |               | latio Dat |              | 2016/03/15 15 | 5:51:47    | 00:29:05    | ~   |
| Answered                                                                                                    | in the     |               | The State |              | 2016/03/15 15 | 5:51:31    | 00:00:10    |     |

#### Add number to Personal Phonebook

Select number record you want to add;

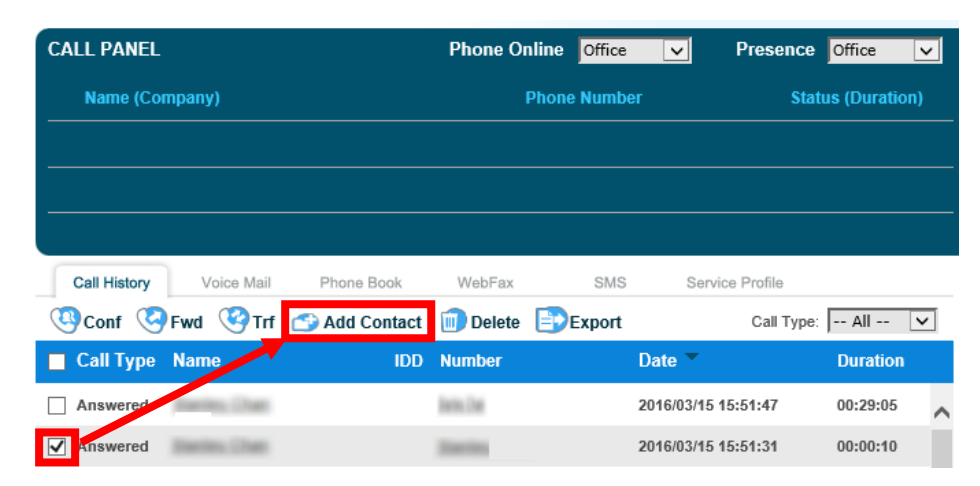

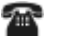

2

Press Add Contact and enter the name of record;

| Call Hist | ory Voice Mail      | Phone Book | WebFax    | SMS      | Service Prof | le         |            |       |
|-----------|---------------------|------------|-----------|----------|--------------|------------|------------|-------|
| 合 Add t   | o Personal Phone Bo | ok         |           |          |              |            |            |       |
| 🔽 Fu      | ull Name Fir        | rst Name   | Last Name | Phone Nu | umber        | Phone Type | Fax Number | Email |
| V 🕼       |                     |            |           | 18503    |              | Office 🗸   |            |       |

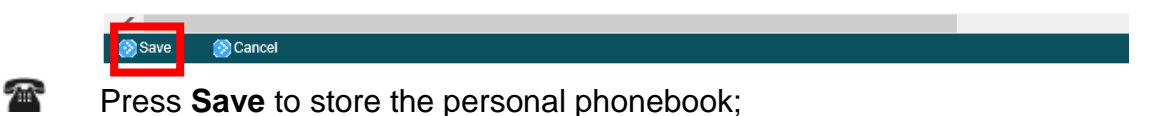

Note: For more description on usage of Phonebook, please refer to section 4 following.

### 4. Voice Message

### **Checking Voice Message**

#### **Open Voice Mail Logs**

| Login portal, u | Inder Voice | <b>Mail</b> Tab; |
|-----------------|-------------|------------------|
|                 |             |                  |

| Call His | tory Voice Mail | Phone Book    | WebFax       | SMS       | Service Profile |             |
|----------|-----------------|---------------|--------------|-----------|-----------------|-------------|
| Conf     | 🧐 Fwd 🧐 Trf     | 🗊 Play 🛛 🔂 Ad | ld Contact 🧵 | 🗊 Delete  |                 |             |
| _        |                 |               |              |           | D. (            | <b>D</b> 41 |
|          | vame            | Number        |              | Voicemail | Date 🔻          | Duration    |

#### **Voice Message Alert**

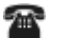

2

If there is a voice message, there will have an alert in top-right corner of portal

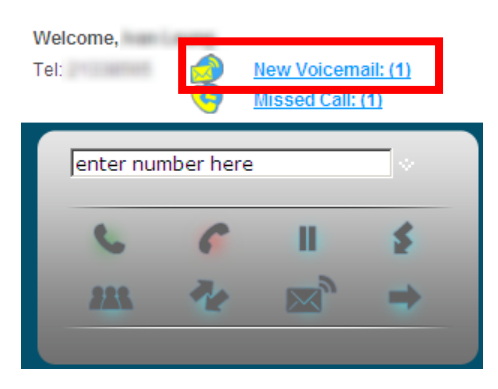

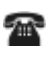

The New Voicemail will be also alerted in the UC Notifier in Windows tray bar (Please refer to UC Notifier in section 1)

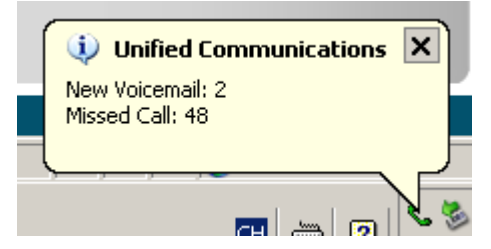

### Manage Voice Message

#### Click-to-listen Voice Message (in Web)

The voice mail list, click

| Call | History V | /oice Mail | Phone Book  | WebFax     | SMS       | Service Profile |          |
|------|-----------|------------|-------------|------------|-----------|-----------------|----------|
| QC   | onf 🥝 Fwd | 😵 Trf      | 🝺 Play 🖆 Ad | ld Contact | 🔟 Delete  |                 |          |
|      |           |            |             |            |           |                 |          |
|      | Name      |            | Number      |            | Voicemail | Date 🔻          | Duration |

The voice mail will be played by your Windows default Media Player.

| 99 😡   | /indow | s Med        | lia Play      | /er          |    | _      |       |
|--------|--------|--------------|---------------|--------------|----|--------|-------|
| Eile   | ⊻iew   | <u>P</u> lay | <u>T</u> ools | <u>H</u> elp |    |        |       |
|        | _      | _            | _             | _            | (Ţ |        | R     |
|        |        |              |               |              |    |        |       |
|        |        |              |               |              |    |        |       |
|        |        |              |               |              |    |        |       |
|        |        |              |               |              |    |        |       |
|        |        |              |               |              |    |        |       |
|        |        |              |               |              |    |        |       |
|        |        |              |               |              |    |        |       |
|        |        |              |               |              |    |        |       |
|        |        |              |               |              |    |        |       |
|        |        |              |               |              |    |        |       |
|        | ► F    | Plaving      |               |              | 00 | ):01 / | 00:05 |
|        |        | )            |               |              |    |        |       |
|        | 10     |              | ) (1          |              |    |        |       |
| $\sim$ | (      |              |               |              |    |        |       |

#### Click-to-listen Voice Message (by phone set)

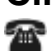

Under the voice mail list, click Play

| Са  | II History | Voice Mail | Phone Book   | WebFax     | SMS       | Service Profile |          |
|-----|------------|------------|--------------|------------|-----------|-----------------|----------|
| (Q) | Conf 🥝 F   | wd 🧐 Trf   | 🝺 Play 🛭 🕤 A | dd Contact | 🔟 Delete  |                 |          |
| _   |            |            |              |            |           |                 |          |
|     | Name       |            | Number       |            | Voicemail | Date 🔻          | Duration |

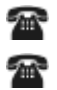

Your phone rings with Caller Name VoiceMail

The record voice will be played after the call is picked.

#### **Delete Unwanted Message**

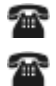

Click checkbox in the front of corresponding message;

Press Delete to erase log records;

| Са | II History | Voice Mail | Phone Book  | WebFax         | SMS     | Service Profile |          |
|----|------------|------------|-------------|----------------|---------|-----------------|----------|
| Qc | Conf 🥝 F   | wd 🧐 Trf   | 🗊 Play 🕋 Ad | ld Contact 🔟 🛙 | elete   |                 |          |
|    | Nama       |            | Number      |                |         | Dete            | D        |
|    | Name       |            | Number      | Vo             | ICEMAIL |                 | Duration |

### 5. Phone Book

### View Phone Book

#### **Open Personal Phone Book**

**A A**  Under Phone Book Tab;

Select Personal in Category

| Call History Voice Mail | Phone Book WebFax SN    | IS Service Profile |                     |            |
|-------------------------|-------------------------|--------------------|---------------------|------------|
| 🔇 Conf 🥝 Fwd 🧐 Trf      | 🔿 Add 间 Delete 👌 Import | Export             | Category Personal 🗸 | Search :   |
| Page: 1 🗸               |                         |                    |                     |            |
| Name 🔶                  | Number                  | Position           | Company             | Department |
|                         |                         |                    |                     |            |

#### **Open Corporate Phone Book**

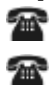

Under Phone Book Tab;

Select Company in Category

| Call His | story Voice Mail         | Phone Book WebFax S     | MS Service Profile |                    |            |
|----------|--------------------------|-------------------------|--------------------|--------------------|------------|
| Conf     | 🥺 Fwd 🧐 Trf              | 🕋 Add 间 Delete 🛛 Import | Export             | Category Company 🗸 | Search :   |
| Page: 1  | ~                        |                         |                    |                    |            |
|          | Name 📤                   | Number                  | Position           | Company            | Department |
|          | WF domining 1            | 🤄 [E] 💌 💌               |                    |                    |            |
|          | Inf. domining 2          | 🤄 [E] 💌 💌               |                    |                    |            |
|          | the second second second | 🤄 [E] 💌                 |                    |                    |            |
|          | the latent deal line.    | 🔇 [E] 💌                 |                    |                    |            |

### Manage Phone Book

#### **Add Personal Contact**

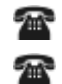

In Personal Category, press Add;

Enter Contact Name, Contact Numbers, and Contact Information;

| First Name:                                                                                                    | Last Name:                                                                                                    |
|----------------------------------------------------------------------------------------------------|----------------------------------------------------------------------------------------------------|
| Contact Numbers                                                                                                    | Contact Information                                                                                                    |
| © [0] Office:                                                                                                    | Title:                                                                                                    |
| C [M] Mobile:                                                                                                    | Email:                                                                                                    |
| C [H] Home:                                                                                                    | Company:                                                                                                    |
| C [P] Other:                                                                                                    | Department:                                                                                                    |
| C [E] Intercom:                                                                                                    | Office Name:                                                                                                    |
| Č Fax Number:                                                                                                    | Address:                                                                                                    |
|                                                                                                    |                                                                                                    |
|                                                                                                    |                                                                                                    |
| Notes:                                                                                                    |                                                                                                    |
|                                                                                                    |                                                                                                    |
|                                                                                                    |                                                                                                    |
|                                                                                                    |                                                                                                    |
|                                                                                                    |                                                                                                    |
|                                                                                                    |                                                                                                    |
|                                                                                                    |                                                                                                    |
| ress Save;<br>ersonal Contact                                                                                                    |                                                                                                    |
| ress Save;<br>ersonal Contact<br>o Personal Category, click                                                                                                    | Ø                                                                                                    |
| ress Save;<br>ersonal Contact<br>Personal Category, click<br>Call History Voice Mail Phone Book Service                                                                                                    | e Profile                                                                                                    |
| Call History Voice Mail Call Contact Call History Voice Mail Call Call Call Contact Call History Voice Mail Call Call Call Contact Call Call Call Contact Call Call Call Contact Call Call Call Contact Call Call Call Contact Call Call Call Contact Call Call Contact Call Call Contact Call Call Contact Call Call Contact Call Call Contact Call Call Contact Call Call Contact Call Call Contact Call Call Contact Call Call Contact Call Call Contact Call Call Contact Call Call Contact Call Call Contact Call Contact Call Contact  | ie Profile                                                                                                    |
| Save Cancel      ress Save;      resonal Contact     Personal Category, click     Call History Voice Mail Phone Book Servic      Dial Add Delete      Contact Name: Weather EN Report                                                                                                    | e Profile                                                                                                    |
| Call History Voice Mail Phone Book Service Contact Name: Weather EN Report First Name: Weather                                                                                                    | ee Profile<br>Last Name: EN Report                                                                                                    |
| Contact Name: Weather EN Report First Name: Weather Contact Numbers                                                                                                    | ce Profile Last Name: EN Report Contact Information                                                                                                    |
| Save Cancel  ress Save;  ress Save;  Personal Contact  Personal Category, click  Call History Voice Mail Phone Book Servic  Dial Add Delete  Contact Name: Weather EN Report  First Name: Weather  Contact Numbers  I [0] Office: 18501                                                                                                    | Contact Information                                                                                                    |
| Save Cancel ress Save; ersonal Contact Personal Category, click Call History Voice Mail Phone Book Service O Dial Add Delete Contact Name: Weather EN Report First Name: Weather First Name: Weather Contact Numbers © [0] Office: 18501 [0] Mobile:                                                                                                    | Contact Information Title: Email:                                                                                                    |
| Call History Voice Mail Phone Book Service Call History Voice Mail Phone Book Service Call History Voice Mail  | Contact Information Title: Email: Company:                                                                                                    |
| Stave Cancel ress Save; ersonal Contact Personal Category, click Call History Voice Mail Phone Book Service Coll Call History Voice Mail Phone Book Service Contact Name: Weather EN Report First Name: Weather EN Report First Name: Weather Contact Numbers © [0] Office: 18501 © [0] Office: 18501 © [0] Office: 18501 © [1] Mobile: © [1] Home: © [1] Other:                                                                                                    | Contact Information Title: Email: Company: Department:                                                                                                    |
| Stave Cancel ress Save; rsonal Contact Personal Category, click Call History Voice Mail Phone Book Service Call History Voice Mail Phone Book Service Contact Name: Weather EN Report First Name: Weather EN Report First Name: Weather Contact Numbers © [0] Office: 18501 © [M] Mobile: © [1] Home: © [1] Jother: © [2] Intercom:                                                                                                    | Contact Information Title: Email: Company: Department: Office Name:                                                                                                    |
| Call History Voice Mail  Phone Book Service  Call History Voice Mail  Phone Book Service  Call History Voice Mail  Phone Book Service  Contact Name: Weather EN Report  First Name: Weather  Contact Numbers  [0] Office: 18501 [1] Home: [1] Home: [1] Histore: [1] Histore: [1] Histore: [1] Histore: [1] Fax Number: [1] Fax Number: [1] Histore: [1] Histore: [ | Contact Information Title: Email: Company: Department: Office Name: Address:                                                                                                    |
| Stave Cancel Press Save; Personal Contact Personal Category, click Call History Voice Mail Phone Book Service Call History Voice Mail Phone Book Service Contact Name: Weather EN Report First Name: Weather First Name: Weather Contact Numbers © [0] Office: 18501 ○ [M] Mobile: ○ [M] Mobile: ○ [M] Mobile: ○ [M] Mobile: ○ [M] Mobile: ○ [M] Mobile: ○ [M] Mobile: ○ [M] Mobile: ○ [M] Mobile: ○ [M] Mobile: ○ [M] Mobile: ○ [M] Mobile: ○ [M] Intercom: ○ Fax Number:                                                                                                    | Profile Last Name: EN Report Contact Information Title: Email: Company: Department: Office Name: Address:                                                                                                    |
| Stave Cancel ress Save; ersonal Contact Personal Category, click Call History Voice Mail Phone Book Service Contact Name: Weather EN Report First Name: Weather Contact Numbers © [0] Office: 18501 [0] Office: 18501 [0] Inffice: 18501 [0] Office: 18501 [0] Inffice: 18501 [0] Inffice: 18501 [0] Inffice: 18501 [0] Inffice: 18501 [1] Home: [1] [2] Fax Number: [1]                                                                                                    | Department:       Office Name:         Address:       Image: State State St |
| Save Cancel  ress Save;  ress Save;  Personal Contact  Personal Category, click  Call History Voice Mail Phone Book Servic  O Dial Add Delete  Contact Name: Weather EN Report  First Name: Weather  Contact Numbers  I [0] Office: 18501  I [1] Home:  I [1] Home:  I [1] Home:  First Name: I [1] Home:  First Name: I [1] Home: I [1] Home:  First Name: I [1] Home: I [1] Home: I  | Image: See Profile         Last Name:       EN Report         Contact Information         Title:                                                                                                    |
| Stave       Cancel         ress Save;         ersonal Contact         Personal Category, click         Call History       Voice Mail         Phone Book       Service         O Dial       Add         O Dial       Add         O Contact Name:       Weather EN Report         First Name:       Weather         Contact Numbers       [0] Office:         [18501       [M] Mobile:         [19] other:       [I]         [19] Intercom:       [I]         [2] Fax Number:       Notes:                                                                                                    | De Profile     Last Name:   EN Report   Contact Information   Title:   Email:   Email:   Company:   Department:   Office Name:   Address:                                                                                                    |

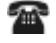

Press Save to update the contact

#### **Search Personal Contact**

2 In any Category, go to Find field; 2 Enter keyword to search Contact Name

| Conf Conf Trf                                                           | Add Delete Simport                                                            | Export Catego                                          | Personal Y Search : A      |                                                                                                    |  |
|-------------------------------------------------------------------------|-------------------------------------------------------------------------------|--------------------------------------------------------|----------------------------|----------------------------------------------------------------------------------------------------|--|
| Page: 1 V                                                               |                                                                               |                                                        | A                          | and Cherry                                                                                                    |  |
| Name A                                                                  | Number                                                                        | Position                                               | Company A                  | kd                                                                                                    |  |
| 🗆 🧷 👘 ther Report                                                       | (O] 18503 💌                                                                   |                                                        | A                          | d                                                                                                    |  |
| -                                                                       |                                                                               |                                                        | A                          | dian Ramana                                                                                                    |  |
|                                                                         |                                                                               |                                                        |                            | Allener Charles                                                                                                    |  |
|                                                                         |                                                                               |                                                        |                            | and the second second se |  |
|                                                                         |                                                                               |                                                        |                            |                                                                                                    |  |
|                                                                         |                                                                               |                                                        | A                          |                                                                                                    |  |
|                                                                         | · · · · · · · · · · · · · · · · · · ·                                         |                                                        | Â                          |                                                                                                    |  |
| Or, enter numb                                                          | per to search tel. Nu                                                         | umber;                                                 | Â                          | и<br>Ј                                                                                                    |  |
| Or, enter numb                                                          | per to search tel. Nu                                                         | umber;                                                 | Â                          | J <u></u>                                                                                                    |  |
| Or, enter numb                                                          | Der to search tel. Nu                                                         | Imber;<br>S Service Profile                            | Â                          | ч<br>Ц                                                                                                    |  |
| Or, enter numb                                                          | Der to search tel. Nu<br>Phone Book WebFax SMS                                | Imber;<br>S Service Profile                            | tegory Search Result V Se  | earch : <b>185</b>                                                                                                    |  |
| Or, enter numb<br>Call History Voice Mail<br>Conf OFwd OTrr<br>Page: IV | Phone Book WebFax SMS                                                         | Imber;<br>Service Profile                              | tegory Search Result V Se  | earch : 185                                                                                                    |  |
| Or, enter numb<br>Call History Voice Mail<br>Conf Page: Iv<br>Name      | Der to search tel. Nu<br>Phone Book WebFax SMS<br>Add Delete Import<br>Number | JMber;<br>S Service Profile<br>EPExport Ca<br>Position | Alegory Search Result V Se | earch : 185                                                                                                    |  |

2

2

2

Press () to generate the result

### **Massive Management Contact**

#### **Export Personal Contact**

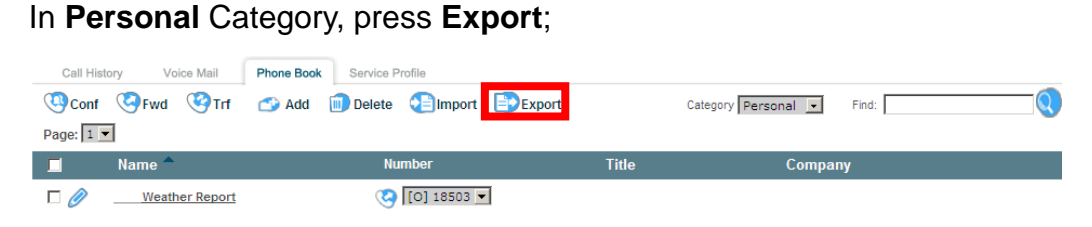

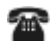

The phone book will be saved as zipped CSV file. Press Export ZIP to download the file;

| 📄 Exp | oort Phone Book   |               |     |                  |                  |
|-------|-------------------|---------------|-----|------------------|------------------|
| No    | . Personal Header | CSV Header    | No. | Personal Header  | CSV Header       |
| 1     | First Name        | First Name    | 9   | Office Phone     | Office Phone     |
| 2     | Last Name         | Last Name     | 10  | Mobile Phone     | Mobile Phone     |
| 3     | Title             | Title         | 11  | Home Phone       | Home Phone       |
| 4     | Company           | Company       | 12  | Other Phone      | Other Phone      |
| 5     | Department        | Department    | 13  | Office Extension | Office Extension |
| 6     | Office            | Office        | 14  | Business Fax     | Business Fax     |
| 7     | Email Address     | Email Address | 15  | Address          | Address          |
| 8     | Default Phone     | Default Phone | 16  | Note             | Note             |
|       |                   |               |     |                  |                  |
|       |                   |               |     |                  |                  |

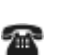

You can use Excel to update contact, after unzip the file

| M                                                             | licrosoft Ex                                                                                     | cel - MyPho | neBook.cs | v       |            |                       |           |            |            |           |          |           |            |             |         |                       |     |
|---------------------------------------------------------------|--------------------------------------------------------------------------------------------------|-------------|-----------|---------|------------|-----------------------|-----------|------------|------------|-----------|----------|-----------|------------|-------------|---------|-----------------------|-----|
| Eile Edit View Insert Format Icols Data Window Help Adobe PDF |                                                                                                  |             |           |         |            |                       |           |            | l ×        |           |          |           |            |             |         |                       |     |
| ] 🗅                                                           | 🛩 🖬 🔒                                                                                            | ) 🖨 🖪       | 🌮 🐰 🛙     | b 🛍 💅   | к) т Сн т  | 🍓 Σ 🖠                 | × 2↓ Z↓   | 100 🚯 🚺    | )% 🔹 🕎     | 🗸 🛛 Arial |          | • 10 •    | <u>в</u>   |             | •       | <u>ð</u> - <u>A</u> - |     |
|                                                               | 🗧 🔿 🐼 🖸 Tail 🕸 Favorites + 😡 + 😱 Ci/Documents and Settings/lyvifleurg/My Documents/MyPhoneBook 💌 |             |           |         |            |                       |           |            |            |           |          |           |            |             |         |                       |     |
| 😎                                                             |                                                                                                  |             |           |         |            |                       |           |            |            |           |          |           |            |             |         |                       |     |
|                                                               | A3                                                                                               | •           | NVVT V    | Veather |            |                       |           |            |            |           |          |           |            |             |         |                       |     |
|                                                               | A                                                                                                | В           | С         | D       | E          | F                     | G         | Н          | I          | J         | K        | L         | M          | N           | 0       | Р                     | -   |
| 1                                                             | First Nam                                                                                        | e Last Name | Title     | Company | Departmen  | Office                | Email Add | Default Ph | Office Pho | Mobile Ph | Home Pho | Other Pho | (Office E) | te Business | Address | Note                  |     |
| 2                                                             | 1 Wea                                                                                            | Report      |           |         |            |                       |           | Office Pho | 18503      |           |          |           |            |             |         |                       |     |
| 3                                                             | l Wea                                                                                            | EN Report   |           |         |            |                       |           | Office Pho | 18501      |           |          |           |            |             |         |                       |     |
| 4                                                             |                                                                                                  |             |           |         |            |                       |           |            |            |           |          |           |            |             |         |                       |     |
| 5                                                             |                                                                                                  |             |           |         |            |                       |           |            |            |           |          |           |            |             |         |                       |     |
| 6                                                             |                                                                                                  |             |           |         |            |                       |           |            |            |           |          |           |            |             |         |                       |     |
| H-                                                            |                                                                                                  |             |           |         |            |                       |           |            |            |           |          |           |            |             |         |                       |     |
|                                                               |                                                                                                  |             |           |         |            |                       |           |            |            |           |          |           |            |             |         |                       |     |
| 10                                                            |                                                                                                  |             |           |         |            |                       |           |            |            |           |          |           |            |             |         |                       |     |
| 11                                                            |                                                                                                  |             |           |         |            |                       |           |            |            |           |          |           |            |             |         |                       |     |
| 12                                                            |                                                                                                  |             |           |         |            |                       |           |            |            |           |          |           |            |             |         |                       |     |
| 13                                                            |                                                                                                  |             |           |         |            |                       |           |            |            |           |          |           |            |             |         |                       |     |
| 14                                                            |                                                                                                  |             |           |         |            |                       |           |            |            |           |          |           |            |             |         | -                     |     |
| 15                                                            |                                                                                                  |             |           |         |            |                       |           |            |            |           |          |           |            |             |         |                       |     |
| 16                                                            |                                                                                                  |             |           |         |            |                       |           |            |            |           |          |           |            |             |         |                       |     |
| 17                                                            |                                                                                                  |             |           |         |            |                       |           |            |            |           |          |           |            |             |         |                       |     |
| 18                                                            |                                                                                                  |             |           |         |            |                       |           |            |            |           |          |           |            |             |         |                       |     |
| 19                                                            | A NO                                                                                             | PhoneBook   |           |         |            |                       |           |            |            |           |          |           |            |             |         |                       |     |
| L DM                                                          |                                                                                                  | AutoShan    |           |         | I II. AI I | <b>n</b> A            |           | = = ≠      |            | 1.1       |          |           |            |             |         |                       | -11 |
| 100                                                           |                                                                                                  | , Agoonap   | 0.0       |         |            | aau   <mark></mark> - |           |            |            |           |          | 0         |            |             |         |                       | _   |
| - Kea                                                         | acay                                                                                             |             |           |         |            |                       |           |            |            |           |          | _ount=4   |            |             | NOM     |                       |     |

#### **Import Personal Contact**

200

1

| n <b>Personal</b> Category, press <b>Import</b> ; |                          |                     |                     |                 |  |  |
|---------------------------------------------------|--------------------------|---------------------|---------------------|-----------------|--|--|
| Call History Voice                                | Mail Phone Book WebFax S | SMS Service Profile | Category Personal 💌 | Search : Search |  |  |
| Name A                                            | Number                   | Position            | Company             | Department      |  |  |

Select CSV file you had modified above (exported phonebook), press **Upload**;

| Call History Voice Mail   | Phone Book    | Service Profile                      |
|---------------------------|---------------|--------------------------------------|
| Import Phone Book from    | comma delimit | er (*.csv) file                      |
| Download Template         | Import Temp   | late                                 |
| Import file (*.csv file): |               | Browse                               |
|                           | The first     | row of import file is column headers |
|                           |               |                                      |
| 😥 Upload 😥 Cancel         |               |                                      |

You can check the records you added, and press **Save**.

| Import F | Phone Book from comma delim | ter (*.csv) file   |                |
|----------|-----------------------------|--------------------|----------------|
| No.      | CSV Header                  | Personal Header    | < Record No. 2 |
| 1        | First Name                  | First Name 💌       | NWT Weather    |
| 2        | Last Name                   | Last Name 💌        | EN Report      |
| 3        | Title                       | Title              |                |
| 4        | Company                     | Company            |                |
| 5        | Department                  | Department         |                |
| 6        | Office                      | Office             |                |
| 7        | Email Address               | Email Address 💌    |                |
| 8        | Default Phone               | Default Phone 💌    | Office Phone   |
| 9        | Office Phone                | Office Phone       | 18501          |
| 10       | Mobile Phone                | Mobile Phone 💌     |                |
| 11       | Home Phone                  | Home Phone         |                |
| 12       | Other Phone                 | Other Phone        |                |
| 13       | Office Extension            | Office Extension 💌 |                |
| 14       | Business Fax                | Business Fax 💌     |                |
| 15       | Address                     | Address 💌          |                |
| 16       | Note                        | Note 💌             |                |

Note: You can export the existing phone book for editing. Otherwise, you can download the "Import Template" to update:

| Call History                                                                                                    | Voice Mail         | Phone Book      | Service Profile                      |        |
|----------------------------------------------------------------------------------------------------|--------------------|-----------------|--------------------------------------|--------|
| (The second second seco | t Phone Book fron  | n comma delimit | er (*.csv) file                      |        |
| Downlo                                                                                                    | oad Template       | Import Temp     | late                                 |        |
| Import                                                                                                    | file (*.csv file): |                 |                                      | Browse |
|                                                                                                    |                    | ☑ The first     | row of import file is column headers |        |
|                                                                                                    |                    |                 |                                      |        |
| 📀 Upload                                                                                                    | 📀 Cancel           |                 |                                      |        |
|                                                                                                    |                    |                 |                                      |        |
|                                                                                                    |                    |                 |                                      |        |
|                                                                                                    |                    |                 |                                      |        |

### 6. Call Feature Management

In this section, it will mention basic operation of the major call features management. For the detail of feature description and description, please refer to HKBN UC Communication Manager Portal User Guide.

#### Long Distance Call Lock IDD call 2 In portal, under Service Profile Tab; 2 Go to My Profile, Long distance call Call History Voice Mail Phone Book Service Profile My Profile O Long distance call Personal Data Change Password Long distance call preference Voice: 009 Long distance call Caller Number Long distance call: Lock 🔻 Display Phone Online Alert Language Call Forward **Call Waiting** Presence **Incoming Feature** Value Added Service

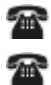

2

Set **Voice** to preferred IDD carrier code, please set to be "009".

Select Lock in Long distance call, and press Save.

### **Caller Number Display**

#### Alter CLI delivery

- In portal, under Service Profile Tab;
- Go to My Profile, Caller Number Display

| Call History Voice M                                                                            | ail Phone Book Service Profile             |
|-------------------------------------------------------------------------------------------------|--------------------------------------------|
| * My Profile                                                                                    | • Caller Number Display                    |
| Personal Data<br>Change Password<br>Long distance call<br>Caller Number Display<br>Phone Online | Show your phone number when dial out Yes 💌 |
| Call Forward                                                                                    |                                            |
| Call Waiting                                                                                    | -                                          |
| Presence                                                                                        |                                            |
| Incoming Feature                                                                                |                                            |
| Value Added Service                                                                             |                                            |

2

2

Select No to stop sending your number to receiver, and press Save.

### **Call Forward**

#### Set Call forward in Portal

In portal, under Service Profile Tab;

#### Go to Call Forward

| Call History Voice Mail | Phone Book Service Profile                          |
|-------------------------|-----------------------------------------------------|
| My Profile              | • Call Forward                                      |
| ☆ Call Forward          |                                                     |
| Call Waiting            | Call Forward settings saved.     All incoming calls |
| Presence                | Do not forward                                      |
| Incoming Feature        | When my phone is busy                               |
| Value Added Service     | When my phone is no answer<br>Forward to            |
|                         | 🛞 Save 😥 Cancel                                     |

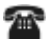

20

Please select to forward the call toward Voice mail or specific number. For Centrex user, please add "9" in front the external number. Beside enter the number in the forward destination field, it is allowed to

select contact in phonebook by press ወ

T

### **Call Waiting**

#### Enable / Disable Call waiting in Portal

In portal, under Service Profile Tab;

Go to **Call Waiting**, you can enable or disable call waiting here

| Call History        | Voice Mail | Phone Book                                            | Service Profile                                         |  |  |  |  |  |
|---------------------|------------|-------------------------------------------------------|---------------------------------------------------------|--|--|--|--|--|
| My Profile          |            | • Call Waiting                                        |                                                         |  |  |  |  |  |
| Call Forward        |            |                                                       | -                                                       |  |  |  |  |  |
| ☆ Call Waiting      |            | nable call waiting Yes 💌                              |                                                         |  |  |  |  |  |
| Presence            |            | No call waiting if match one of the conditions below: |                                                         |  |  |  |  |  |
| Incoming Feature    | е          | Talking with                                          |                                                         |  |  |  |  |  |
| Value Added Service |            |                                                       |                                                         |  |  |  |  |  |
|                     |            | • Lon<br>• Sec                                        | ng distance call ☐<br>cond incoming call is anonymous ☐ |  |  |  |  |  |
|                     |            | 😥 Save                                                | 🛞 Cancel                                                |  |  |  |  |  |

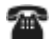

1

You can specific the numbers to cancel call waiting, while you are talking with.

**1** 

Press Enter Phone number and open the dialog

| Tips: Enter a phone number or search an entry from the phone book. |  |  |  |  |  |
|--------------------------------------------------------------------|--|--|--|--|--|
| Phone Number:                                                      |  |  |  |  |  |
| Personal  Search :                                                 |  |  |  |  |  |
| Page: 1 -                                                          |  |  |  |  |  |
| Name 🚔                                                             |  |  |  |  |  |
| Weather Report                                                     |  |  |  |  |  |
| Weather EN Report                                                  |  |  |  |  |  |
|                                                                    |  |  |  |  |  |
|                                                                    |  |  |  |  |  |
|                                                                    |  |  |  |  |  |
|                                                                    |  |  |  |  |  |
|                                                                    |  |  |  |  |  |
|                                                                    |  |  |  |  |  |
|                                                                    |  |  |  |  |  |
|                                                                    |  |  |  |  |  |
| 🛞 Close                                                            |  |  |  |  |  |
|                                                                    |  |  |  |  |  |

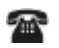

You can enter telephone number / extension in **Phone Number** field, then press (2). You can also click the contact listed to add the number.

### Anonymous Rejection

#### **Reject Anonymous Call**

**A A**  In portal, under Service Profile Tab;

#### Go to Incoming Feature, Anonymous Rejection;

| Call History    | Voice Mail | Phone Book            | Service Profile                           |  |
|-----------------|------------|-----------------------|-------------------------------------------|--|
| My Profile      |            | • Anonymous Rejection |                                           |  |
| Call Forward    |            |                       | •                                         |  |
| Call Waiting    |            | Re                    | eject all anonymous incoming calls : No 🔻 |  |
| Presence        |            |                       |                                           |  |
| * Incoming Fe   | ature      |                       |                                           |  |
| Anonymous       | Rejection  |                       |                                           |  |
| Simultaneo      | us Ring    |                       |                                           |  |
| Black List      |            |                       |                                           |  |
| White List      |            |                       |                                           |  |
| Value Added Ser | vice       | Save                  | Cancel                                    |  |

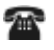

2

Click Yes in Reject all anonymous incoming calls

### Simultaneous Ring

#### Make your mobile / fixed line ring with desk phone

- In portal, under Service Profile Tab;
  - Go to Incoming Feature, Simultaneous Ring;

| Call History Voi                                                 | ce Mail Phone Book | Service Profile                  |  |  |  |
|------------------------------------------------------------------|--------------------|----------------------------------|--|--|--|
| My Profile                                                       | O Simultan         | • Simultaneous Ring              |  |  |  |
| Call Forward                                                     |                    |                                  |  |  |  |
| Call Waiting                                                     | A                  | Answer Confirmation : No 🔹       |  |  |  |
| Presence                                                         |                    | Simultaneous ring phone numbers: |  |  |  |
| * Incoming Feature                                               |                    | Phone 1:                         |  |  |  |
| Anonymous Rejec<br>Simultaneous Ring<br>Black List<br>White List | tion<br>g          | Phone 2:                         |  |  |  |
| Value Added Service                                              | 😥 Save             | 🛞 Cancel                         |  |  |  |

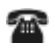

For Centrex user, please add "9" in front the external number, and press **Save**.

- END -